# FILE SENDER

## File Sender, qu'est-ce-que c'est :

=> c'est un service proposé par la communauté RENATER (Réseau de télécommunications pour l'enseignement et la recherche) pour le transfert de fichiers volumineux.

En effet, les documents trop lourds ne peuvent pas être envoyés par mail. La taille maximale d'une pièce jointe pour le SCOUT étant de 25 Mo.

Avec FileSender, vous avez la possibilité de transférer des fichiers jusqu'à 100 Go.

#### De plus

=> Vous gardez le contrôle de vos données Les données restent en France dans la Communauté RENATER sans utilisation commerciale.

#### File Sender, comment ça fonctionne ?

En réalité vous n'envoyez pas votre document mais vous le déposez sur un espace de dépôt personnel.

Après chaque dépôt un lien de partage est créé que vous envoyez aux destinataires. Les destinataires pourront télécharger vos fichiers pendant une durée que vous aurez défini, dans la limite de 30 jours (15 jours par défaut).

#### En pratique :

Connexion à l'ENT Clic sur la tuile File Sender Authentification sur la communauté RENATER

# A\_Envoi de fichiers volumineux

Depuis la page d'accueil, cliquer sur « Déposer des fichiers »

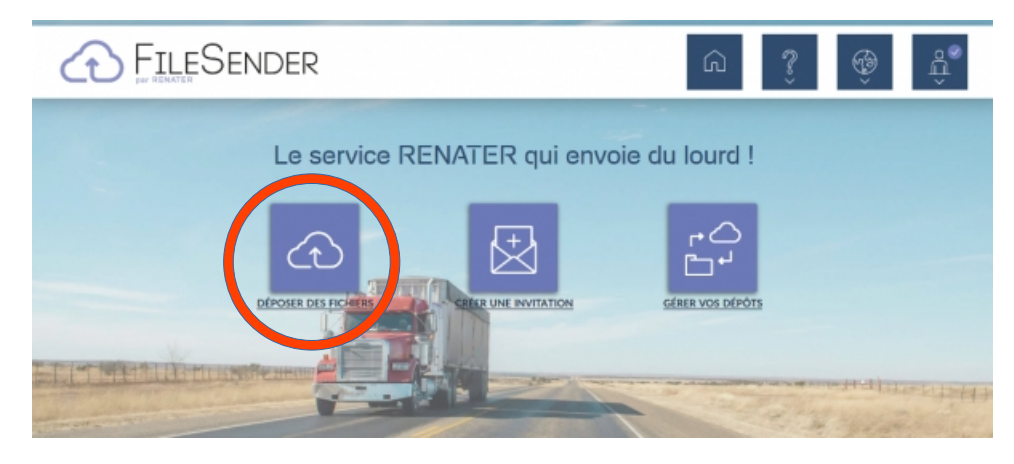

- Glisser/déposer ou sélectionner vos fichiers depuis votre ordinateur
- Renseigner la date d'expiration du dépôt (15 jours par défaut et jusqu'à 30 jours maximum)
- Vérifier que la case « Obtenir un lien » est cochée (la case est cochée par défaut) et cliquer sur « envoyer »

|                                            | Déposer des fichiers                                                             |
|--------------------------------------------|----------------------------------------------------------------------------------|
| T.                                         | <sup>b</sup> Glisser-déposer vos fichiers ici                                    |
| Supprimer tout                             | Stleetionser des<br>Achters Nombre de fichiers : 1/100<br>Taille : 1.6 Mo/100 Go |
| DE @renater.fr<br>Chiffrement de fichier 0 | Date D'expiration:                                                               |
|                                            | 01/04/2020                                                                       |
|                                            | LANGUE DES DESTINATAIRES:                                                        |
|                                            | LANGUE DES DESTINATAIRES:<br>Français                                            |
|                                            | LANGUE DES DESTINATAIRES:<br>Français                                            |

 Copier/coller le lien de téléchargement pour pouvoir le transmettre. Puis fermer la fenêtre « Succès »

| DÉPOSER DES FI    | CHIERS CRÉER UNE INVI    | TATION GÉRER V                                                                 |                                                                          |
|-------------------|--------------------------|--------------------------------------------------------------------------------|--------------------------------------------------------------------------|
|                   | Déposer des              | fichiers                                                                       |                                                                          |
| ,                 | Messages importants d'en | voi des fichiers                                                               | ^                                                                        |
| 17/03/2020 à      | 11:43:36                 | Envoi o                                                                        | commencé                                                                 |
| Présentation PART | Pause                    | S X<br>: créé<br>le téléchargement :<br>=>59a86ed;<br>39a86ed;<br>Seceeda?<br> | Déposé : 1,648,470 bytes<br>1.6 Mo /1.6 Mo<br>Vitesse moyenne : 111 ko/s |
|                   |                          |                                                                                |                                                                          |

• Vous serez ensuite redirigé vers le détail et récapitulatif de votre dépôt.

| ·               | IDENTIFIANT                                                                                                    | DESTINATAIRES                                                                                                    | TAILLE                                                           | FICHIERS                                                               | TELECHARGEMENTS                     | EXPIRE                        | Action       |
|-----------------|----------------------------------------------------------------------------------------------------|----------------------------------------------------------------------------------------------------|------------------------------------------------------------------|------------------------------------------------------------------------|-------------------------------------|-------------------------------|--------------|
| 0               |                                                                                                    |                                                                                                    |                                                                  |                                                                        |                                     |                               | ê ⊠ C 5      |
| Dé              | tails                                                                                                    |                                                                                                    |                                                                  |                                                                        |                                     |                               |              |
|                 | IDENTIFIANT :                                                                                                    |                                                                                                    |                                                                  |                                                                        |                                     |                               |              |
|                 | 34891                                                                                                    |                                                                                                    |                                                                  |                                                                        |                                     |                               |              |
|                 | CREE: 17/03/2                                                                                                    | 2020                                                                                                    |                                                                  |                                                                        |                                     |                               |              |
|                 | TAILLE : 1.6 Mo                                                                                                    | 2020                                                                                                    |                                                                  |                                                                        |                                     |                               |              |
|                 | ADRESSE D'EXPE                                                                                                    | ÉDITEUR .                                                                                                    | @renater.fr                                                      |                                                                        |                                     |                               |              |
|                 | Optionic -                                                                                                    |                                                                                                    |                                                                  |                                                                        |                                     |                               |              |
|                 | OPTIONS :                                                                                                    |                                                                                                    |                                                                  |                                                                        |                                     |                               |              |
|                 | Obtenir ur                                                                                                    | n lien au lieu d'envi                                                                                                    | oyer à des des                                                   | tinataires                                                             |                                     |                               |              |
|                 | Obtenir ur LIEN DE TÉLÉCH                                                                                                    | n lien au lieu d'envi<br>ARGEMENT : <u>https:/</u>                                                                             | oyer à des des<br>/preprod-filese                                | tinataires<br>ender.renater.fr/?                                       | s=download&token=t                  | 3775d2e-                      |              |
| Au              | Obtenir ur<br>UIEN DE TÉLÉCH<br>9818-4546-82                                                                                                 | n lien au lieu d'envi<br>ARGEMENT : <u>https://</u><br>1f5-3f630ddf3621                                                        | oyer à des des<br><u>(preprod-filese</u>                         | tinataires<br>ender.renater.fr/?                                       | s=download&token=b                  | <u>3775d2e-</u>               |              |
| ຈ<br>ເ          | Obtenir ur     Obtenir ur     UIEN DE TÉLÉGH <u>9818-4546-82</u> dit du dé     Consulter l'aud      chiers                                   | n lien au lieu d'envi<br>ARGEMENT : <u>https://<br/>15-31630ddf3621</u><br>S <b>PÔt</b><br>it                                  | oyer à des des                                                   | tinataires<br>ender.renater.fr/?                                       | s=download&token=b                  | <u>3775d2e-</u>               |              |
| Au<br>D<br>Fic  | Obtenir ur     Obtenir ur     Obtenir ur     UIEN DE TÉLÉOH     9818-4546-82     Idit du dé     Consulter loud     Chiers     ésentation PAR | n lien au lieu d'env<br>ARGEMENT : <u>https://</u><br>15-3630ddf3621<br>Epôt<br>IR                                             | oyer à des des<br><u>(oreprod-files</u><br>1.6 Mo) : 0 Tél       | tinataires<br>ender.renater.fr/2<br>échargements                       | s=download&token=b                  | <u>9775d2e-</u>               | ± @ 3        |
| Au<br>Fic<br>Pr | Obtenir ur<br>Obtenir ur<br>UEN DE TÉLÉON<br>9818-4546-82<br>udit du dé<br>Consulter Toud<br>chiers<br>ésentation PAR<br>34888               | n lien au lieu d'envi<br>ARGEMENT : <u>https://</u><br>ft5-3f630ddf3621<br>épôt<br>it<br>CTAGE - Full.pptx (<br><u>Anonyme</u> | oyer à des des<br>l'oreprod-files<br>1.6 Mo) : 0 Tél<br>689.5 ko | tinataires<br>ender.renater.fr/?<br>échargements<br>Présentation<br>PA | s=download&token=b<br>2 (Voir tout) | <u>3775d2e-</u><br>01/04/2020 | <b>≛</b> @ 3 |

#### **B\_ Vos options supplémentaires**

Option 1 : Ajouter des destinataires au lien d'envoyer un lien

· Décocher la case « Obtenir un lien au lieu d'envoyer à des destinataires »

|                                       | reposer des fichiers                                                            |
|---------------------------------------|---------------------------------------------------------------------------------|
|                                       | Glisser-déposer vos fichiers ici                                                |
| Supprimer tout                        | Sdiectionner des<br>fichiers Nombre de fichiers : 1/10<br>Taille : 1.6 Mo/100 G |
| B Présentation PART  DE: Prenater.fr  | DATE D'EXPIRATION:                                                              |
| Saisir les adresses des destinataires | LANGUE DES DESTINATAIRES:                                                       |
| SUJET (OPTIONNEL) :                   | Français                                                                        |
|                                       | Obtenir un lieu d'envoyer à des destinataires<br>M'ajouter aux destinataires    |
| MESSAGE (OPTIONNEL) :                 | Paramètres avancés                                                              |

- Saisir les adresses e-mail des destinataires (séparées par virgule ou pointvirgule)
- Ajouter un sujet et un message si vous le souhaitez
- Sélectionner la date d'expiration de votre dépôt (15 jours par défaut et jusqu'à 30 jours maximum)
- Cliquer sur « Envoyer » pour valider votre dépôt
- Retour vers la page de détail et récapitulatif de votre dépôt

# Option 2 : Chiffrer vos fichiers

Le chiffrement permet de renforcer la sécurité des données que vous souhaitez transférer. Ainsi, personne, pas même les administrateurs de FileSender, ne pourront ouvrir vos fichiers, sauf les destinataires à qui vous aurez transmis le mot de passe.

- · Cocher la case « Chiffrement de fichier »
- Puis saisir un mot de passe ou générer un mot de passe aléatoire avec le bouton « générer un mot de passe »
- Conserver votre mot de passe pour pouvoir le transmettre aux destinataires ultérieurement
- · Pour copier/coller votre mot de passe il doit être visible, cliquer l'icône « œil »

| Déposer d                                                                                                    | les fichiers                                                                                                    |
|----------------------------------------------------------------------------------------------------|----------------------------------------------------------------------------------------------------|
| Glisser-dépos<br>Supprimer tout Sélectic                                                                                                    | er vos fichiers ici                                                                                                    |
| <ul> <li>Dr: Grenater.fr</li> <li>Chiffrement de fichier ●</li> <li>Mor DE PASSE:</li> <li>Contra passe</li> <li>Contra nun de passe</li> <li>A Chiffrement de bout en bout. Vos fichiers sont chiffrés dans tore navigateur. Cest à vous de communiquer le mot de passe aux dats.</li> <li>A Chiffrement de bout en bout. Vos fichiers sont chiffrés dans tore navigateur. Cest à vous de communiquer le mot de passe aux dats.</li> <li>A Chiffrement de bout en bout. Vos fichiers sont chiffrés dans tore navigateur. Cest à vous de communiquer le mot de passe aux dats.</li> <li>A Chiffrement de bout en bout. Vos fichiers sont chiffrés dans tore navigateur. Cest à vous de communiquer le mot de passe aux dats.</li> <li>A Is fichiers chiffrés d'une taille égale ou supérieure à 4Go puvent ne pas être envoyés correctement, ceci est dú aux initations du navigateur.</li> </ul> | DATE D'EXPIRATION:<br>01/04/2020<br>LANGUE DES DESTINATAIRES:<br>Français •<br>Obtenir un lien au lieu d'envoyer à des destinataires<br>Outions de notification<br>Paramètres avancés |

Cliquer sur « Envoyer » pour valider votre dépôt

# Option 3 : Gérer vos notifications

Vous avez la possibilité de gérer vos notifications. Pour activer les notifications, il vous suffit de sélectionner la case à cocher pour la notification souhaitée.

| Dé                                        | poser des fichiers                                                                                                    |
|-------------------------------------------|----------------------------------------------------------------------------------------------------|
| <b>G</b>                                  | ilisser-déposer vos fichiers ici                                                                                                    |
| Supprimer tout                            | Sélectionner des<br>fichiers                                                                                                    |
| DE : @renater.fr Chiffrement de fichier ④ | DATE D'EXPIRATION:<br>01/04/2020<br>LANGUE DES DESTINATAIRES:                                                                                                    |
|                                           | Français <ul> <li>Prançais</li> <li>Obtenir un lien au lieu d'envoyer à des destinataires</li> </ul> Options de notification <ul> <li>Me notifier à l'expiration</li> <li>Me notifier à chaque téléchargement</li> <li>M'envoyer un rapport à l'expiration du dépôt</li> <li>Paramètres avancés</li> </ul> |
|                                           | C Envoyer                                                                                                    |

## C\_ Inviter des personnes à déposer des fichiers dans mon espace de stockage

Depuis la page d'accueil, cliquer sur « Créer une invitation »

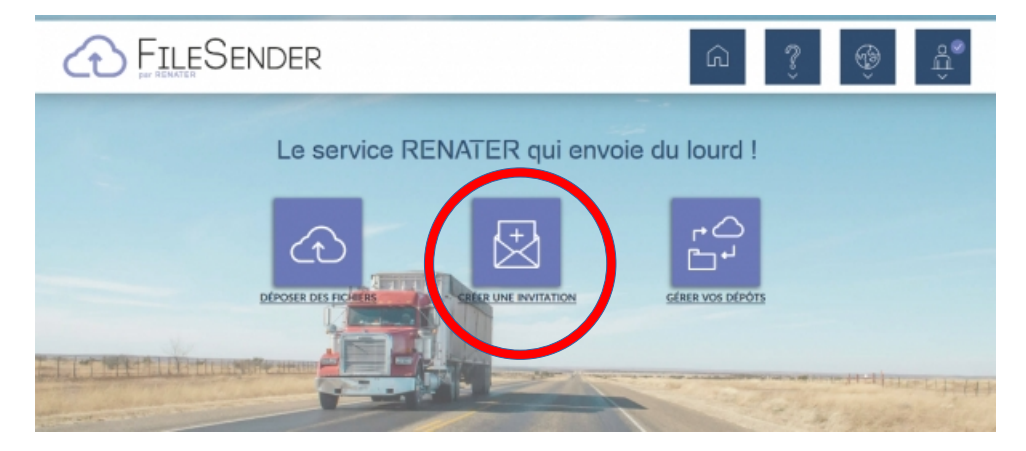

- Saisir l'adresse du ou des destinataires
- Ajouter un sujet et un message si vous le souhaitez
- Renseigner les options et paramètres avancés souhaités.

| DE: @renater.fr       | DATE D'EXPIRATION:                                                                                               |
|-----------------------|----------------------------------------------------------------------------------------------------|
| A:                    | 01/04/2020                                                                                                    |
| blabla@renater.fr     | Options d'insité                                                                                                 |
|                       | Options a invite                                                                                                 |
|                       | N'expire pas dans le temps                                                                                       |
| SUJET (OPTIONNEL) :   | Valable pour un seul dépôt                                                                                       |
|                       | Etre seul et unique destinataire 😈                                                                               |
|                       | Options de notification                                                                                          |
| MESSAGE (OPTIONNEL) : | Me notifier lorsque l'envoi des fichiers démarre                                                                 |
|                       | Me notifier lorsque l'invité accède à la page de dépôt                                                           |
|                       | Options du dépôt des invités  Obtenir un lien au lieu d'envoyer à des destinataires  M'ajouter aux destinataires |
|                       | Options de notification                                                                                          |
|                       | Me notifier à l'expiration                                                                                       |
|                       | Me notifier de la fin de l'envoi des fichiers                                                                    |
|                       | Me notifier à chaque téléchargement                                                                              |
|                       | M'envoyer un rapport à l'expiration du dépôt                                                                     |
|                       | Me mettre en copie de toutes les notifications                                                                   |
|                       | Paramètres avancés                                                                                               |
|                       |                                                                                                    |

• Cliquer sur envoyer l'invitation et la page va se rafraîchir automatiquement

- Retrouver en dessous du formulaire de l'invitation, la liste de vos invitations et les fichiers déposés par vos invités.
- Vos invités pourront déposer sur votre espace et partager avec d'autres destinataires.

| INVITÉ       | SUJET                  | Message                | CRÉÉ           | Expire     | Actions |
|--------------|------------------------|------------------------|----------------|------------|---------|
| @renater.fr  | []                     |                        | 17/03/2020     | 01/04/2020 | ≜C≁     |
| @renate      | r.fr depose un truc [] | voilà                  | 17/03/2020     | 01/04/2020 | êC₽     |
| Dia ta da d  |                        |                        |                |            |         |
| Dépôts des i | nvités                 | TAILLE FICHIERS TÉLÉCI | IARGEMENTS FYD | IPF        | Action  |

# D\_Supprimer un fichier de dépôt

Depuis la page d'accueil, cliquer sur « Gérer vos dépôts »

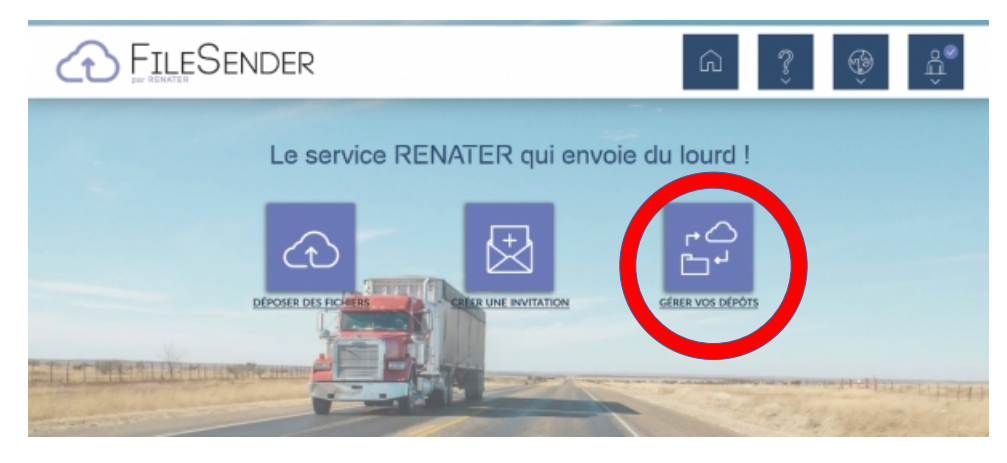

• Accéder à la liste de vos dépôts disponibles et fermés

|               | IDENTIFIANT         | DESTINAT                        | MRES                                        | TAILLE                                       | FICHIERS                    | TÉLÉCHARGEMENTS          | Expire       | ACTIONS         |
|---------------|---------------------|---------------------------------|---------------------------------------------|----------------------------------------------|-----------------------------|--------------------------|--------------|-----------------|
| 0             | 34904               | _                               | © <u>renater.fr</u><br>©@ <u>renater.fr</u> | 1.6 Mo                                       | Présentation<br>PA          | 1 ( <u>Voir tout</u> )   | 01/04/2020   | ම ⊠ C<br>ව      |
| 0             | 34891               | Anonyr                          | ne                                          | 1.6 Mo                                       | Présentation<br>PARTAGE<br> | 0                        | 01/04/2020   | i ⊠ C<br>"Э     |
| 0             | 34884               | Anonyr                          | ne                                          | 1.6 Mo                                       | Présentation<br>PARTAGE<br> | 0                        | 01/04/2020   | 1 ⊠ C<br>•<br>• |
|               |                     |                                 |                                             |                                              |                             |                          |              |                 |
|               |                     |                                 |                                             | Rien                                         | de plus.                    |                          |              |                 |
| Dé            | pôts ferm           | nés                             | L                                           | Rien                                         | de plus.                    |                          |              |                 |
| Dé∣<br>≎      | Dentifiant          | DESTINATAIRES                   | TAILLE                                      | FICHIERS                                     | de plus.<br>Télécha         | IRGEMENTS EXI            | MRE          | Астіонз         |
| Dé∣<br>≎<br>€ | Dentifiant<br>34895 | nés<br>Destinataires<br>Anonyme | TAILLE<br>1.6 Mo                            | Rien<br>Fichiers<br>Présentatio<br>PARTAGE - | de plus.<br>Téléchia<br>n   | IRGEMENTS EXI<br>O 17/03 | чке<br>/2020 | Астіон          |

Cette icône vous permet d'accéder au détail du dépôt

Cette icône vous permet de supprimer le dépôt

Cette icône vous permet d'ajouter un destinataire à votre dépôt

- Cette icône vous permet d'envoyer un rappel à vos destinataires
- Cette icône vous permet d'accéder au suivi des évènements liés à un dépôt

靣